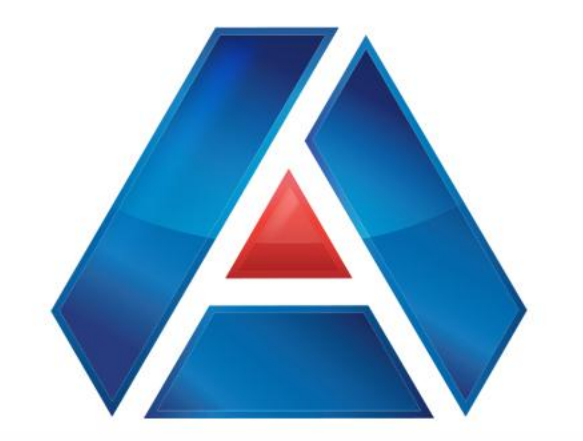

# American National Bank & Trust

amnat.com Member Making a Loan Payment

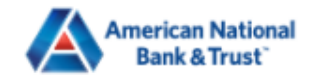

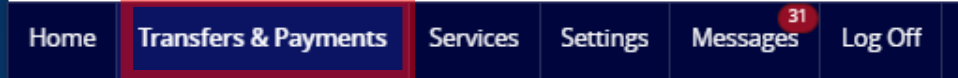

## Transfers & Payments

| Q   | Search page                                                    |               |                                                              |
|-----|----------------------------------------------------------------|---------------|--------------------------------------------------------------|
| TRA | NSFER & PAYMENTS                                               |               |                                                              |
| °2  | <b>Loan Payments</b><br>Use this form to submit Loan Payments. | \$₹           | Transfer Money<br>Transfer money from one account to another |
| °2  | <b>Pay a Loan</b><br>Make or schedule a payment on your loan   | s<br>Pe<br>Po | Customer to Customer Transfer<br>Pay Another ANB&T Customer  |

### ACCOUNT MANAGEMENT

| Manage External Accounts                         | Activity Center                                        |
|--------------------------------------------------|--------------------------------------------------------|
| Connect accounts from other institutions to make | View & manage recurring transactions created in online |
| transfers a breeze                               | banking                                                |

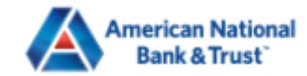

Home Transfers & Payments Services Settings Messages Log Off

### Loan Payments

Use this form to submit loan payments.

| From<br>8436 - Commercial Account Analysis - \$13       |                                           |                                  |                                              |                                          |
|---------------------------------------------------------|-------------------------------------------|----------------------------------|----------------------------------------------|------------------------------------------|
| To<br>2302-200 - Residential - \$69,726.32              |                                           |                                  | $\sim$                                       |                                          |
| Account Number:                                         | Interest Rate:<br>4.25%                   | Current Balance:<br>\$69,726.32  |                                              |                                          |
| Previous year-to-date interest<br>amount:<br>\$2,501.35 | Year-to-date interest amount:<br>\$495.19 | Last Payment Amount:<br>\$368.95 |                                              |                                          |
| Last Payment Date:<br>12/1/2024                         | Next Payment Amount:<br>\$368.95          |                                  | Select "From<br>account, and<br>be displayed | n" and "To"<br>d more options will<br>l. |
| Payment Type                                            |                                           |                                  | $\sim$                                       |                                          |

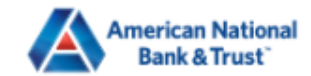

<u>A</u>

| Home | Transfers & Payn | nents Services                                          | Settings      | Messages                 | Log Off                             |                       |       |       |                   |                        |           |
|------|------------------|---------------------------------------------------------|---------------|--------------------------|-------------------------------------|-----------------------|-------|-------|-------------------|------------------------|-----------|
|      |                  | Previous year-to-date interest<br>amount:<br>\$2,501.35 |               | <b>Year-t</b><br>\$495.1 | <b>o-date interest amount:</b><br>9 | unt:                  |       |       |                   |                        |           |
|      |                  | Last Payment<br>12/1/2024                               | Date:         |                          | Next F<br>\$368.9                   | Payment Amount:<br>15 |       |       |                   |                        |           |
|      | ſ                | Payment Type                                            |               |                          |                                     |                       |       |       |                   |                        |           |
|      |                  | Regular Payment                                         |               |                          |                                     |                       |       |       | $\sim$            |                        |           |
|      |                  | 🗸 Regular Payn                                          | nent          |                          |                                     |                       |       |       |                   |                        |           |
|      |                  | Principal Pay                                           | ment          |                          |                                     |                       |       |       |                   |                        |           |
|      |                  | Make this a red                                         | curring trans | saction                  |                                     |                       |       |       |                   |                        |           |
|      |                  | Date (MM/DD/YYY                                         | Y)            |                          |                                     |                       |       |       |                   |                        |           |
|      |                  | 04/02/2025                                              |               |                          |                                     |                       |       |       | Select '          | 'Payment Type",        | either    |
|      |                  | Memo (optional)                                         |               |                          |                                     |                       |       |       | "Regula<br>Paymei | ar Payment", or<br>nt" | "Interest |
|      |                  |                                                         |               |                          |                                     |                       |       |       |                   |                        |           |
|      |                  |                                                         |               |                          |                                     |                       | Clear | Submi | t                 |                        |           |

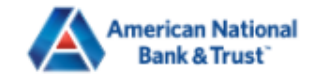

| Home | Transfers & Pay | ments Services                                          | Settings      | 8<br>Messages                                        | Log Off                    |                                |           |                                                                                                    |        |                   |  |  |
|------|-----------------|---------------------------------------------------------|---------------|------------------------------------------------------|----------------------------|--------------------------------|-----------|----------------------------------------------------------------------------------------------------|--------|-------------------|--|--|
|      |                 | Previous year-to-date interest<br>amount:<br>\$2,501.35 |               | <b>Year-to</b><br>\$495.19                           | -date interest amount:     | <b>Last Paymen</b><br>\$368.95 | t Amount: |                                                                                                    |        |                   |  |  |
|      |                 | Last Paymen<br>12/1/2024                                | t Date:       |                                                      | <b>Next Pa</b><br>\$368.95 | ayment Amount:                 |           |                                                                                                    |        |                   |  |  |
|      | [               | Payment Type                                            |               |                                                      |                            |                                |           |                                                                                                    |        |                   |  |  |
|      |                 | Regular Payment                                         | t             |                                                      |                            |                                |           |                                                                                                    | $\sim$ |                   |  |  |
|      |                 | Payment Amount                                          |               |                                                      |                            |                                |           |                                                                                                    |        |                   |  |  |
|      |                 | \$                                                      |               |                                                      |                            |                                |           |                                                                                                    | 368.95 |                   |  |  |
|      |                 | Make this a re                                          | curring trans | saction                                              |                            |                                |           |                                                                                                    |        |                   |  |  |
|      |                 | Date (MM/DD/YYY                                         | Y)            |                                                      |                            |                                |           |                                                                                                    |        |                   |  |  |
|      |                 | 04/02/2025                                              |               |                                                      |                            |                                |           |                                                                                                    | Davmor | at amount will be |  |  |
|      | Memo (optional) |                                                         |               | pret<br>is se<br>Pay<br>pret<br>is se<br>Pay<br>in d |                            |                                |           | nent amount will be<br>illed if "Regular paymer<br>lected. If "Principal<br>nent", is selected please<br>esired amount. |        |                   |  |  |
|      |                 |                                                         |               |                                                      |                            |                                | Clear     | 2                                                                                                    | Submit |                   |  |  |

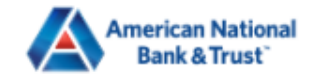

Δ

| Home | Transfers & Pay | /ments      | Services             | Settings      | Messages | Log Off |  |             |                   |  |
|------|-----------------|-------------|----------------------|---------------|----------|---------|--|-------------|-------------------|--|
|      |                 | Payme       | nt Type              |               |          |         |  |             |                   |  |
|      |                 | Regul       | ar Payment           |               |          |         |  |             |                   |  |
|      |                 | Payme<br>\$ | nt Amount            |               |          |         |  | Select "Dat | e of Transaction" |  |
|      |                 | Ma          | ake this a reo       | curring trans | action   |         |  |             |                   |  |
|      |                 | Date (N     | /IM/DD/YYY<br>//2025 | 'n            |          |         |  |             |                   |  |
|      |                 | Memo        | (optional)           |               |          |         |  |             |                   |  |
|      |                 |             |                      |               |          |         |  |             |                   |  |
|      |                 |             |                      |               |          |         |  |             |                   |  |

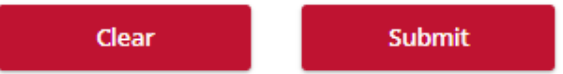

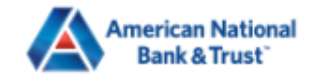

<u>A</u>

-

| Home Transfers & Pay | ments Services Settings Messages Log Off                         |                                                                                                    |                   |  |
|----------------------|------------------------------------------------------------------|----------------------------------------------------------------------------------------------------|-------------------|--|
|                      | Payment Type       Regular Payment       Payment Amount       \$ | Select "Make this a Recurri<br>Transaction" if you would I<br>this payment to be setup a<br>Recurring Payment. Select<br>"Payment Frequency". | ing<br>like<br>as |  |
|                      | Make this a recurring transaction Select Payment Frequency       |                                                                                                    |                   |  |
|                      | 1st of the month<br>Last day of the month                        |                                                                                                    |                   |  |
|                      | 1st & 15th of the month<br>15th & last day of the month          |                                                                                                    |                   |  |
|                      | Weekly<br>Every other week                                       |                                                                                                    |                   |  |
|                      | Monthly<br>Quarterly                                             |                                                                                                    |                   |  |

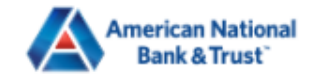

▲

| Home | Transfers & Payments | Services   | Settings                    | Messages | Log Off |  |             |            |    |       |   |  |
|------|----------------------|------------|-----------------------------|----------|---------|--|-------------|------------|----|-------|---|--|
|      | ✓ M:                 | Se<br>Da   | Select "Start<br>Date", and |          |         |  |             |            |    |       |   |  |
|      | Select               | "E         | "End Date" for              |          |         |  |             |            |    |       |   |  |
|      | Monthly              |            |                             |          |         |  |             |            |    |       |   |  |
|      | Start D              | ate (MM/DD | 0/YYYY)                     |          |         |  | End Date (M | M/DD/YYYY) |    |       | 1 |  |
|      | 04/02                | 2/2025     |                             |          |         |  |             |            |    | Ē     |   |  |
|      |                      |            |                             |          |         |  |             |            |    |       |   |  |
|      | Memo                 | (optional) |                             |          |         |  |             |            |    |       |   |  |
|      |                      |            |                             |          |         |  |             |            |    |       |   |  |
|      |                      |            |                             |          |         |  | _           |            |    |       |   |  |
|      |                      |            |                             |          |         |  |             | Clear      | Su | ubmit |   |  |

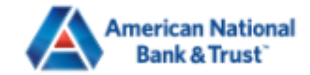

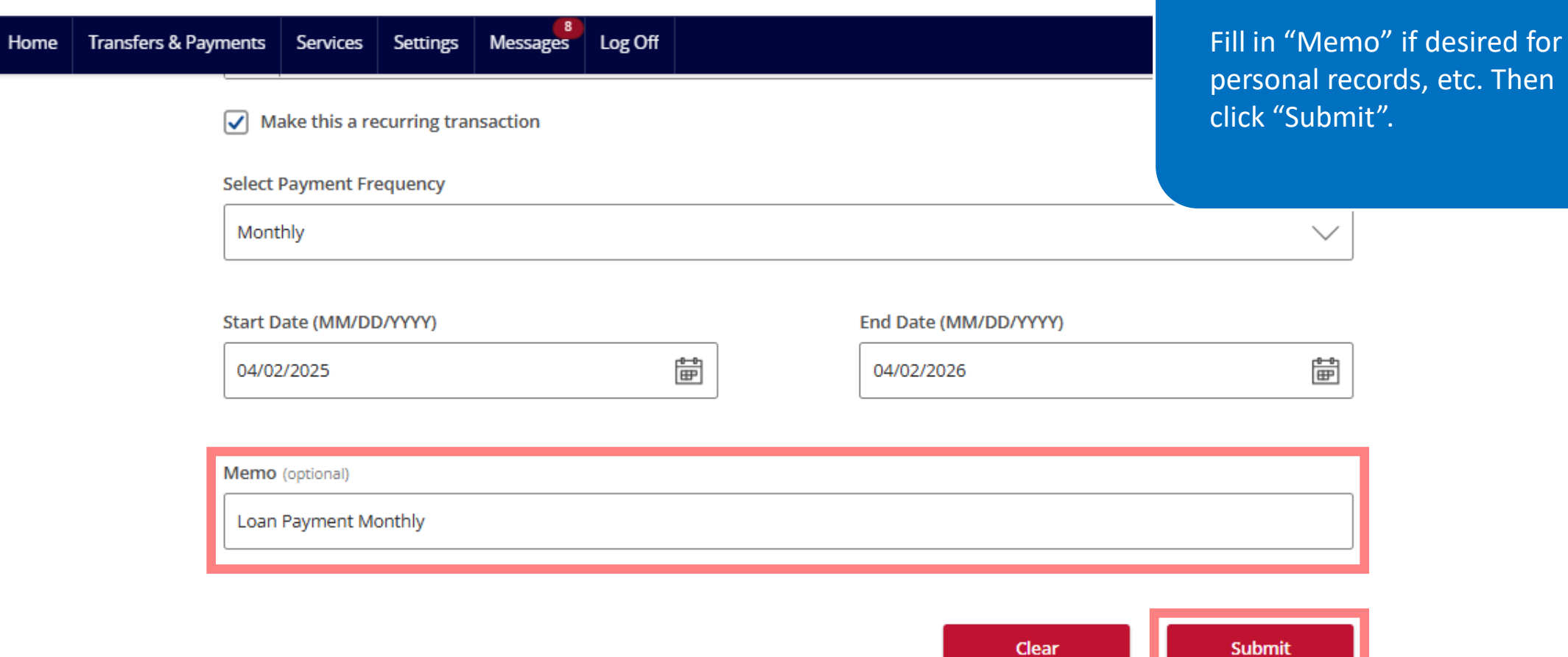

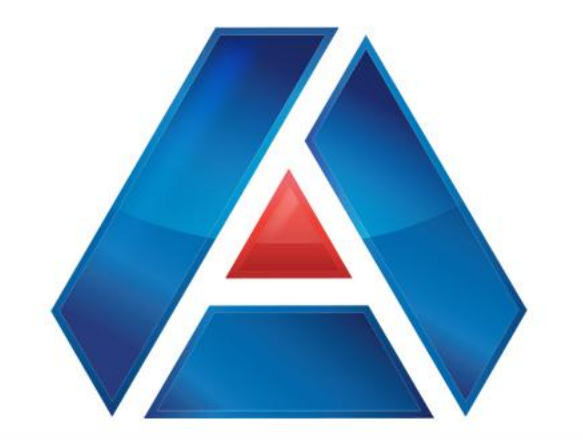

# American National Bank & Trust

amnat.com Member FDIC